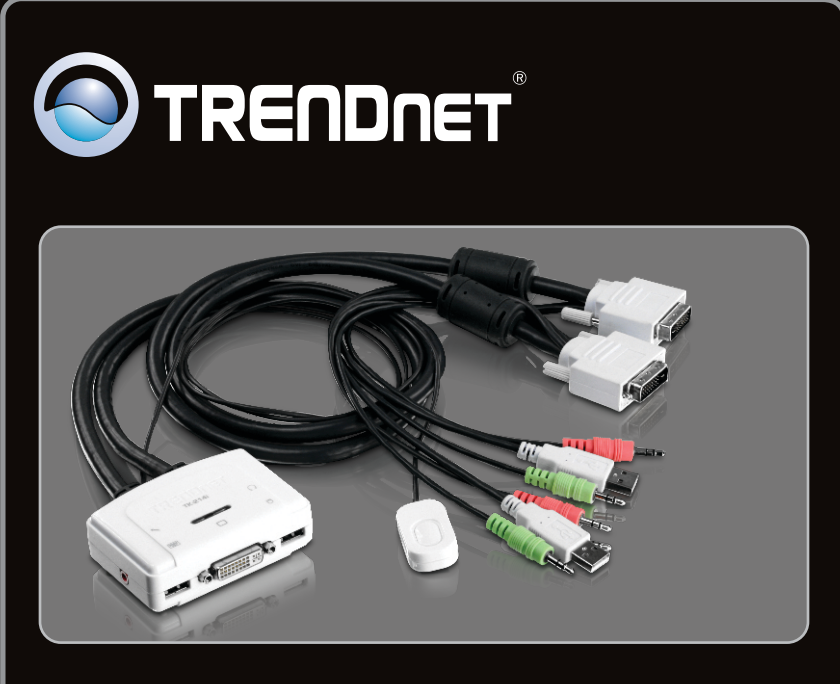

Guide d'installation rapide

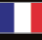

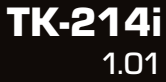

### **Table of Contents**

| Français                           | 1 |
|------------------------------------|---|
| 1. Avant de commencer              | 1 |
| 2. Procéder à l'installation       | 2 |
| 3. Fonctionnement                  | 3 |
| 4. Utilisation de l'utilitaire KVM | 4 |
|                                    |   |
|                                    |   |

| Technical Specifications | 6 |  |
|--------------------------|---|--|
| Troubleshooting          | 7 |  |

### Contenu de l'emballage

- TK-214i
- Guide d'installation rapide en plusieurs langues
- CD-ROM (contenant l'utilitaire)

### Vérification de l'équipement

- Clavier USB
- Souris USB
- Moniteur compatible DVI
- · Un PC avec port DVI
- Ordinateurs avec ports USB
- · Ordinateurs avec connexions son et micro de 3.5 mm (facultatifs)
- · Orateurs (facultatifs)
- · Microphone (facultatif)
- Windows 7(32/64-bit)/Vista(32/64-bit)/XP(32/64-bit)/2000/2003 Server/Me/98SE, Linux, et Mac OS

### **Exigences logicielles**

| SE supportés              | Microprocesseur       | Mémoire                |
|---------------------------|-----------------------|------------------------|
| Windows 7 (32/64-bit)     | 1GHz ou supérieur     | 1GB RAM ou supérieur   |
| Windows Vista (32/64-bit) | 800MHz ou supérieur   | 512MB RAM ou supérieur |
| Windows XP (32/64-bit)    | 300MHz ou supérieur   | 256MB RAM ou supérieur |
| Mac OS X (10.6)           | Microprocesseur Intel | 1GB RAM ou supérieur   |
| Mac OS X (10.5)           | 867MHz ou supérieur   | 512MB RAM ou supérieur |
| Mac OS X (10.4)           | 333MHz ou supérieur   | 256MB RAM ou supérieur |

### 2. Procéder à l'installation

- ETEIGNEZ correctement votre ordinateur et vos moniteurs.
- Relier le clavier partagé d'USB, le moniteur de DVI, la souris d'USB, les haut-parleurs (facultatifs) et le microphone (facultatif) au port de console du commutateur de KVM.

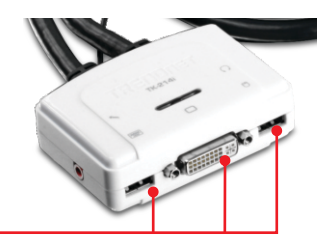

- 3. Utilisez les câbles KVM intégrés et le câble Audio/Micro (non fourni) pour brancher votre ordinateur au switch KVM. Vers PC Vers PC Ordinateur 1 4. Allumez le premier ordinateur et attendez qu'il soit entièrement démarré. 5. Enfoncez le bouton du switch distant pour sélectionner le deuxième ordinateur (optionnel). 6. Allumez le deuxième ordinateur et attendez
  - qu'il soit entièrement démarré.

### L'installation est maintenant complète.

Ordinateur 2

### 3. Fonctionnement

### Remarque:

- 1. Le Switch USB KVM TK-214i ne nécessite aucun pilote ni logiciel.
- 2. Pour passer d'in ordinateur à l'autre, vous pouvez utiliser l'interrupteur du switch KVM, une séquence de raccourci clavier ou l'utilitaire KVM (uniquement avec Windows / MAC OS X (10-.4~10.6)). Pour plus d'informations sur l'utilitaire KVM, veuillez consulter le point 4, Utilisation de l'utilitaire KVM. L'installation et l'utilisation de l'utilitaire KVM est optionnel.

### Interrupteur

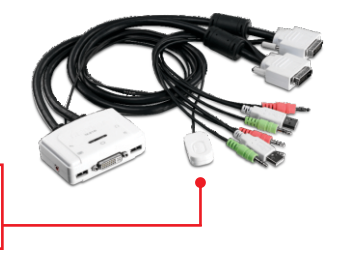

Enfoncez l'interrupteur pour passer à l'autre ordinateur.

### Clavier Séquences de touches de raccourci

Après avoir appuyé sur la touche **Scroll Lock**, vous disposez de 2 secondes pour appuyer à nouveau sur cette dernière. Si vous n'enfoncez aucune touche dans les deux secondes, le mode « accès rapide » est annulé.

### Commande universelle de raccourci

| Commande        | Combinaison de touches    | Description                 |
|-----------------|---------------------------|-----------------------------|
| Sélection du PC | Scroll Lock + Scroll Lock | Passer à l'autre ordinateur |

### 4. Utilisation de l'utilitaire KVM

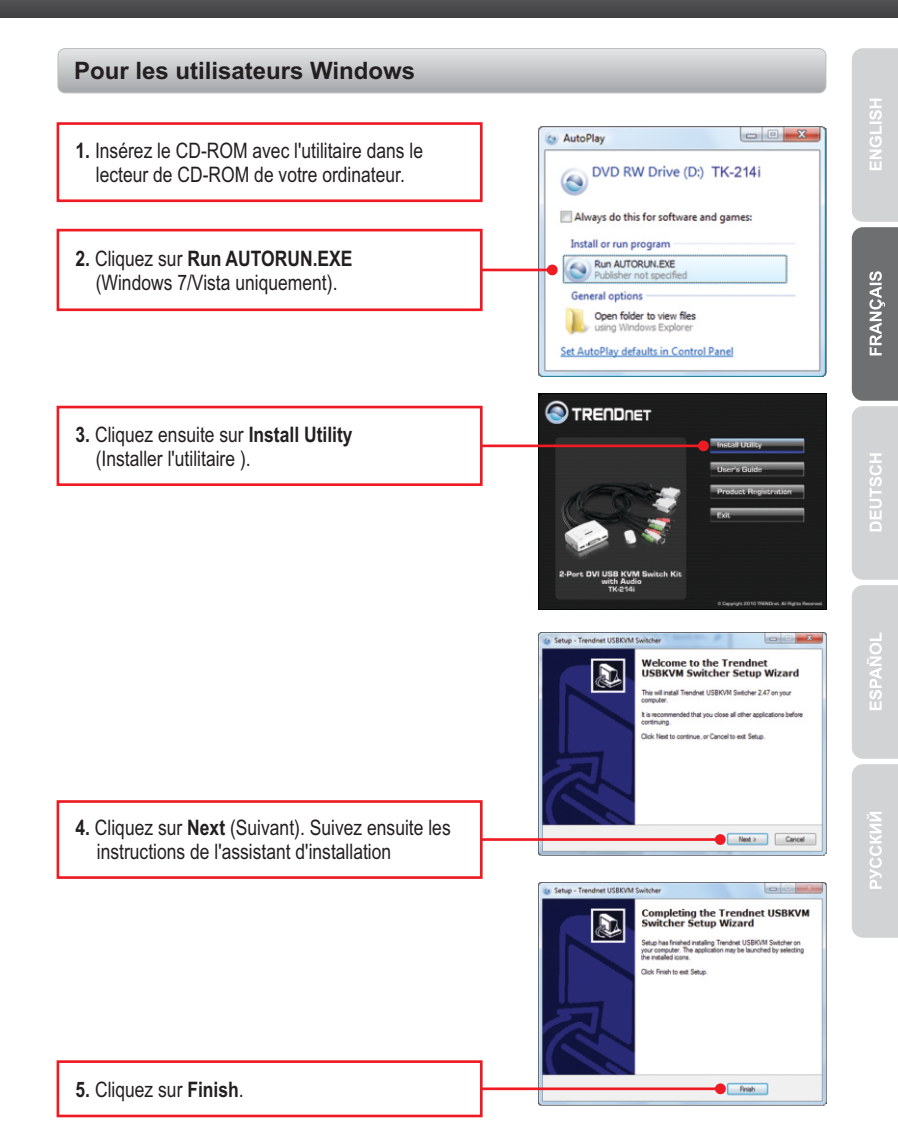

| 6. Double-cliquez sur l'icône de USB KVM<br>Switcher.                                                                                                    |                                                                                                 |
|----------------------------------------------------------------------------------------------------|-------------------------------------------------------------------------------------------------|
| 7. Si vous désirez modifier le raccourci, saisissez<br>un caractère. Vous pouvez saisir n'importe quel<br>chiffre, lettre ou symbole. Les touches de<br>contrôle telles Alt, Ctrl, Shift, CAPS LOCK, Tab,<br>Esc, Num Lock et les touches de fonction<br>ne peuvent pas être utilisées.<br>Exemple : CTRL + ALT + A. | Switcher       Hot Key To Switch To :       RCL + CTRL + ALT +       1       RCL + CTRL + ALT + |
| <ol> <li>Cochez la check box pour attribuer le son à un<br/>port et sélectionnez le port dans le menu<br/>déroulant.</li> </ol>                                                                                                    | Advanced Options :                                                                              |
| <ol> <li>Sélectionnez la durée de la recherche<br/>automatique (10~60). Les intervalles proposés<br/>sont de 5 secondes.</li> </ol>                                                                                                    | Auto Scen Period - 10 - Seconds                                                                 |
| <ol> <li>Une fois que vous apportiez toutes les<br/>modifications désirées, puis OK de clic.</li> </ol>                                                                                                    |                                                                                                 |
| 11. Faites un clic droit sur l'icône de l'utilitaire<br>KVM de la barre de tâches. Si votre PC est<br>branché au port ordinateur 1, vous devez voir<br>une icône portent le numéro 1. Si votre PC est<br>branché à l'ordinateur 2, vous devez voir une<br>icône portant le numéro 2.                                 | <ul> <li>▲ ④ ● ▶ ▶ ₩ 3:28 PM<br/>9/17/2010</li> <li>▲ ④ ▶ ▶ ₩ 3:27 PM<br/>9/17/2010</li> </ul>  |
| 12. Sélectionnez le PC vers lequel vous désirez<br>passer.                                                                                                    | Settings<br>Switch To PC1<br>Switch To PC2<br>Switch To PC2<br>Switch To PC2                    |
| <ol> <li>Cliquez sur Start Auto-Scan (Débuter la<br/>recherche automatique) pour commencer la<br/>recherche automatique. Faites un clic droit sur<br/>l'icône de l'utilitaire KVM et sélectionnez Stop<br/>Auto-Scan (Arrêter la recherche automatique)<br/>pour stopper la recherche automatique.</li> </ol>        | Start Auto-Scan<br>Evit<br>Customize<br>(1) (1) (1) (1) (1) (1) (1) (1) (1) (1)                 |

PYCCKNЙ ESPAÑOL DEUTSCH

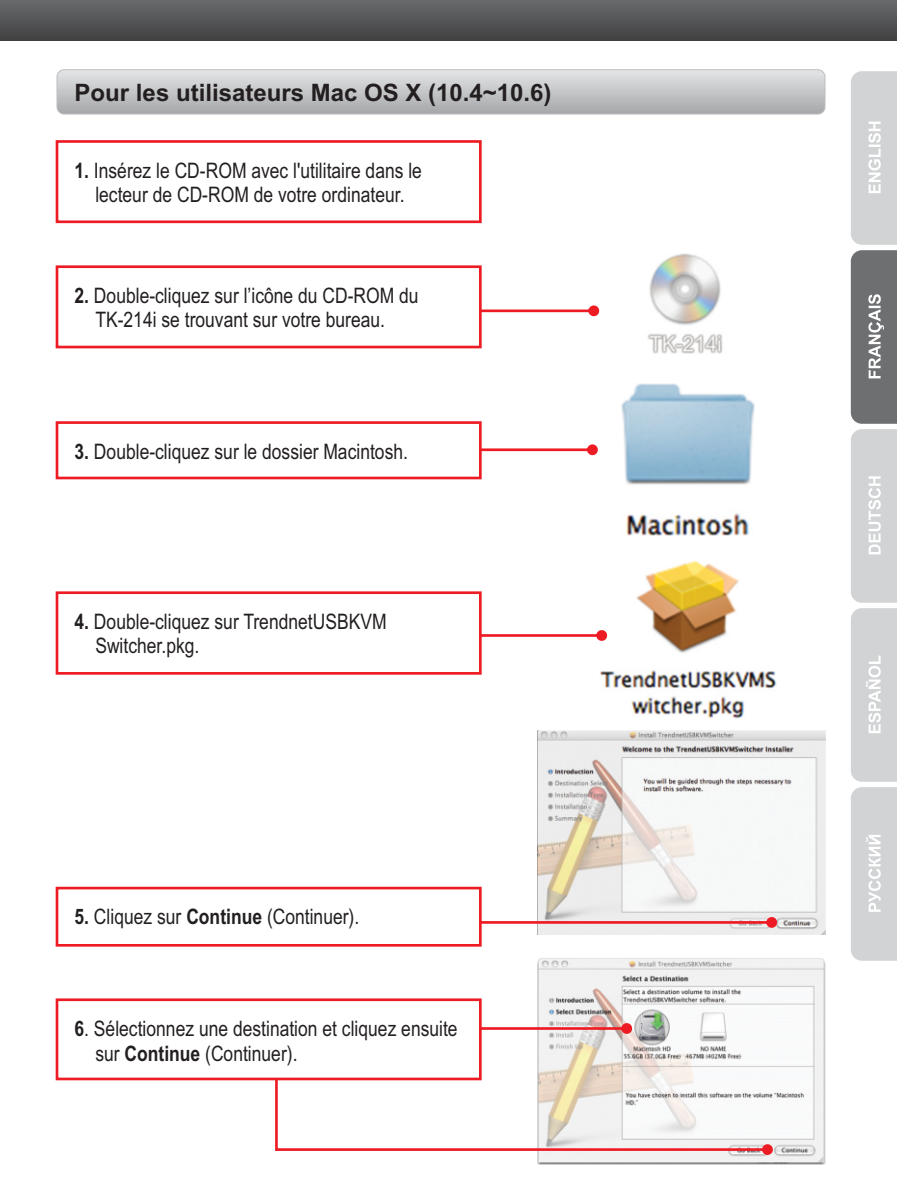

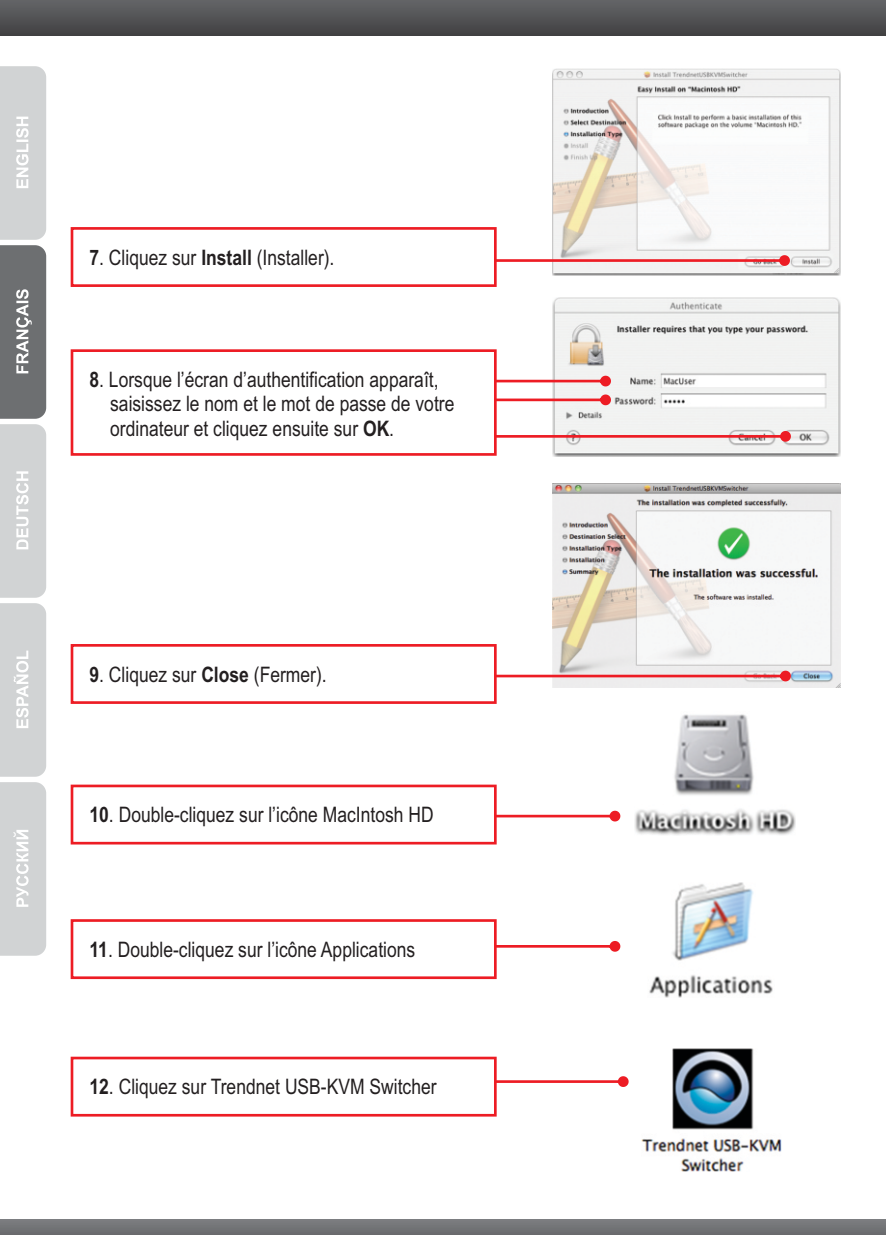

### 

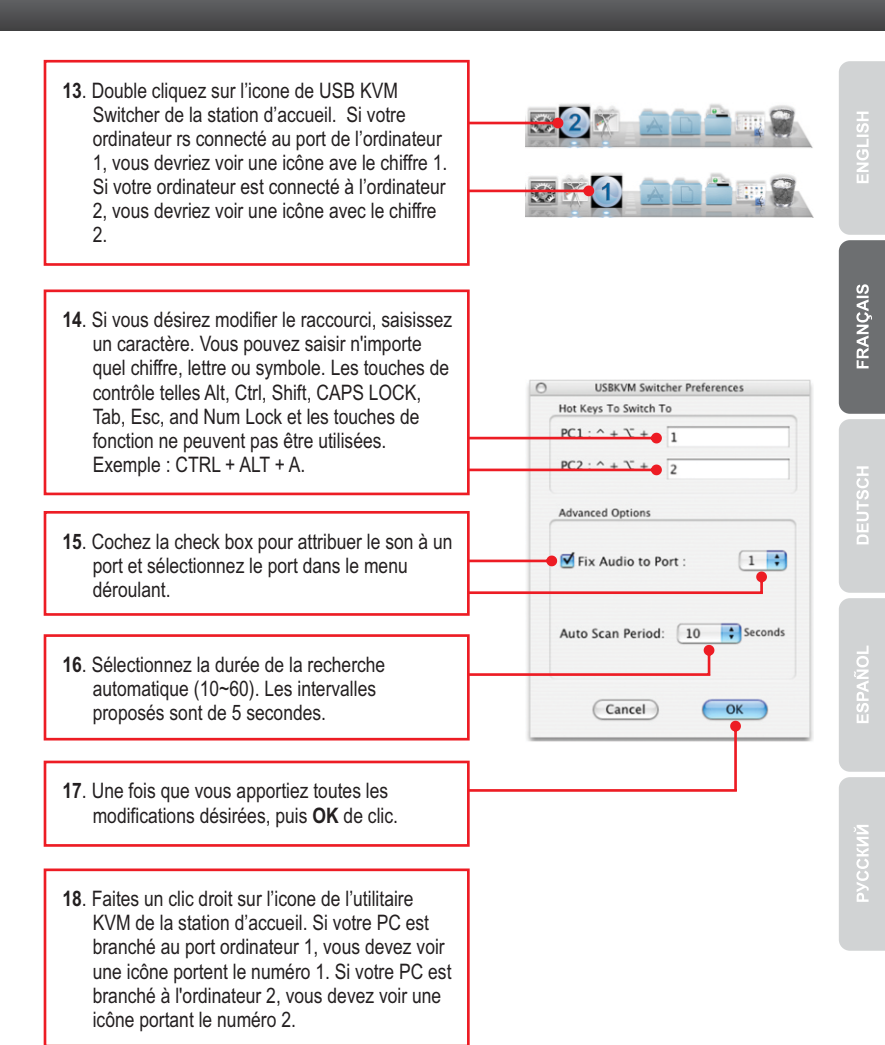

- 19. Sélectionnez le PC vers lequel vous désirez passer.
- 20. Cliquez sur Start Auto-Scan (Débuter la recherche automatique) pour commencer la recherche automatique. Faites un clic droit sur l'icône de l'utilitaire KVM et sélectionnez Stop Auto-Scan (Arrêter la recherche automatique) pour stopper la recherche automatique.

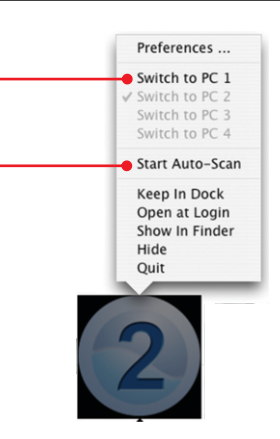

### L'installation est maintenant complète

Si vous désirez des informations détaillées sur la configuration et les paramètres avancés du **TK-214i**, veuillez consulter la rubrique Dépannage, le guide de l'utilisateur sur CD-ROM ou le site Internet de TRENDnet sur <u>http://www.trendnet.com</u>.

### Enregistrez votre produit

Afin d'être sûr de recevoir le meilleur niveau de service clientèle et le meilleur support possibles, veuillez prendre le temps d'enregistrer votre produit en ligne sur: <u>www.trendnet.com/register</u> Nous vous remercions d'avoir choisi TRENDnet.

## **Technical Specifictions**

| Hardware            |                                                                                                    |
|---------------------|----------------------------------------------------------------------------------------------------|
| Controls            | 2 Computers                                                                                           |
| Cable               | 2 Sets of USB, DVI, audio, and mic. combination cables (length 80 cm, 2.6 ft.)                        |
| Computer Connectors | 2 x USB Type A ports (male)<br>2 x DVI-I (male)<br>2 x 3.5mm audio plug<br>2 x 3.5mm mic. plug        |
| Console Connectors  | 1 x DVI port (female)<br>2 x USB type A ports (female)<br>1 x 3.5mm audio port<br>1 x 3.5mm mic. port |
| Port Selection      | Push Button switch (with 1.45 m, 57 in. cable length)<br>Hot Key commands and Auto Scan               |
| Video Resolution    | DVI-I 1920 x 1200                                                                                     |
| Power Type          | USB Bus Powered                                                                                       |
| LED                 | 2 x Status Indicator                                                                                  |
| Dimensions          | 89 x 64 x 25 mm (3.5 x 2.5 x 1.0 in.)                                                                 |
| Weight              | 431 g (15.2 oz.)                                                                                      |
| Temperature         | Operating: 0° ~ 40° C (32° ~ 104° F)<br>Storage: -20°C ~ 60°C (-4°F ~140°F)                           |
| Humidity            | Max. 90%, (non-Condensing)                                                                            |
| Certifications      | CE, FCC                                                                                               |

### 1. Where is the power supply? I did not find one in the box.

The TK-214i does not require a power supply. It draws power from your computer's USB connections. As long as your KVM switch is connected to the USB port, it will receive the necessary power to function.

### 2. I have the TK-214i connected properly, but my keyboard and mouse don't work.

- 1. Make sure your USB ports are working properly by connecting your mouse and keyboard directly to the USB ports on your computers.
- Once you confirm that your computer's USB port is functional, please reboot all computers, and try to use the KVM switch again.

# 3. Can I connect and disconnect the USB cables while the computers are turned on?

Yes, you can connect or disconnect the USB cables while the computers are turned on, because the USB interface is Plug-and-Play and Hot-Pluggable.

### 4. Will the KVM switch remember the keyboard settings between computers? Yes, the KVM switch will remember the keyboard settings when switching between your computers. (i.e.: Caps lock, Num Lock, etc.)

### 5. How do I switch from one computer to another with the KVM switch?

PC User: Push button switch ,Universal Hot-Key Commands or USB KVM Switcher Software Mac User: Push Button switch or USB KVM Switcher Software [Mac OS X (10.4~10.6)] Linux User: Push Button switch or Universal Hot-Key Commands

If you still encounter problems or have any questions regarding the **TK-214i**, please contact TRENDnet's Technical Support Department.

# Déclaration de conformité

### Coordonnées du fournisseur:

Nom: TRENDnet, Inc.

Adresse: 20675 Manhattan Place Torrance, CA 90501 USA

### Détails du produit:

Nom du produit: 2-Port DVI USB KVM Switch Kit with Audio

Modèle: TK-214i

Nom Commercial: TRENDnet

### Détails standard applicable:

EN 55022 : 2006 + A1 : 2007 EN 55024 : 1998 + A1 : 2001 + A2 : 2003

### Déclaration:

Le produit est conforme aux exigences de la directive 2004/108/EC du Conseil (Parlement européen) sur la directive EMC.

Je declare par la présente que les produits et appareils mentionnés ci-dessus sont conformes aux standards et aux dispositions des directives.

Sonny Su

Full Name

October 25, 2010

Date

Director of Technology

Position / Title

CE

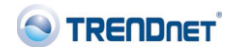

### Certifications

This equipment has been tested and found to comply with FCC and CE Rules. Operation is subject to the following two conditions:

(1) This device may not cause harmful interference.

(2) This device must accept any interference received. Including interference that may cause undesired operation.

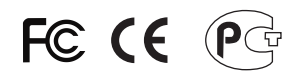

Waste electrical and electronic products must not be disposed of with household waste. Please recycle where facilities exist. Check with you Local Authority or Retailer for recycling advice.

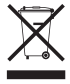

NOTE: THE MANUFACTURER IS NOT RESPONSIBLE FOR ANY RADIO OR TV INTERFERENCE CAUSED BY UNAUTHORIZED MODIFICATIONS TO THIS EQUIPMENT. SUCH MODIFICATIONS COULD VOID THE USER'S AUTHORITY TO OPERATE THE EQUIPMENT.

### **ADVERTENCIA**

En todos nuestros equipos se mencionan claramente las características del adaptador de alimentacón necesario para su funcionamiento. El uso de un adaptador distinto al mencionado puede producir daños fisicos y/o daños al equipo conectado. El adaptador de alimentación debe operar con voltaje y frecuencia de la energia electrica domiciliaria existente en el pais o zona de instalación.

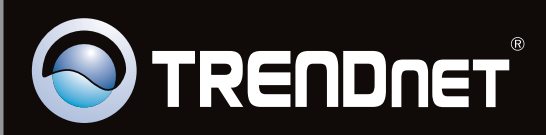

# **Product Warranty Registration**

Please take a moment to register your product online. Go to TRENDnet's website at http://www.trendnet.com/register

Copyright ©2010. All Rights Reserved. TRENDnet.